## แผนภาพการสร้างซับไตเติ้ลสำหรับวิดีโอบน YOUTUBE ด้วยโปรแกรม Aegisub

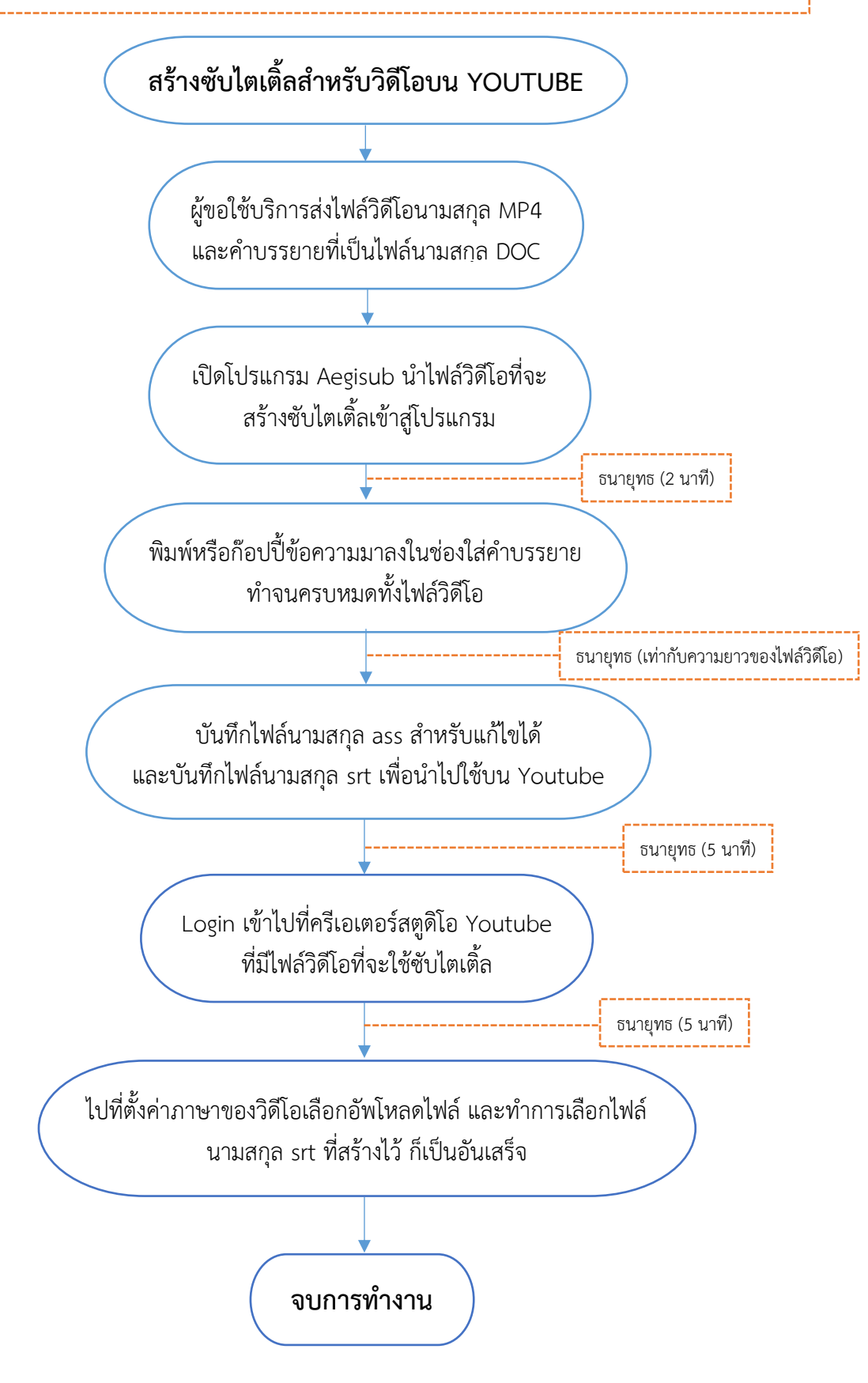

\*\*\* สามารถดูขั้นตอนวิธีการสร้างอย่างละเอียดได้ที่บทความชื่อว่า: สร้างซับไตเดิ้ลสำหรับวิดีโอบนยูทูปด้วยโปรแกรม Aegisub ที่ I-Learning Clinic https://il.mahidol.ac.th/th/i-Learning-Clinic/computer-articles/#post-70 จัดทำโดย นายธนายุทธ อังกิตานนท์ นักวิชาการโสตทัศนศึกษา สถาบันนวัตกรรมการเรียนรู้ มหาวิทยาลัยมหิดล (Update 2019)

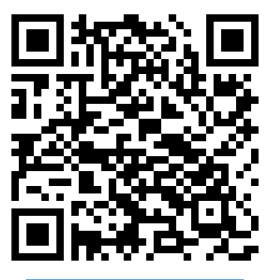

ขั้นตอนวิธีการสร้าง